Un conseil, une question :

Si vous êtes client d'une offre Let's go mobile, contactez votre service clients au 3970 <sup>(1)</sup> depuis une ligne fixe Orange

Si vous avez souscrit à une offre Let's go incluse dans votre abonnement Orange Internet, contactez votre service clients au 3900<sup>(2)</sup>

(1) Le temps d'attente au 3970 avant la mise en relation avec votre conseiller client est gratuit, puis appel au tarif d'une communication locale depuis une ligne fixe Orange. Consultez ce tarif sur orange.fr. Pour les appels passés depuis la ligne d'un autre opérateur, consultez ses tarifs.

> (2) Prix d'une communication locale depuis une ligne fixe Orange, pour en savoir plus : assistance.orange.fr.

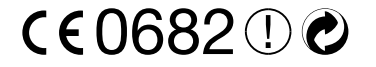

CRETEIL 428 706 097 : - orange.fr - Agence 960 Aroun . au capital de 2 096 517 9 . Nelson Mandela 94745 A ai 2012 ₿ Š

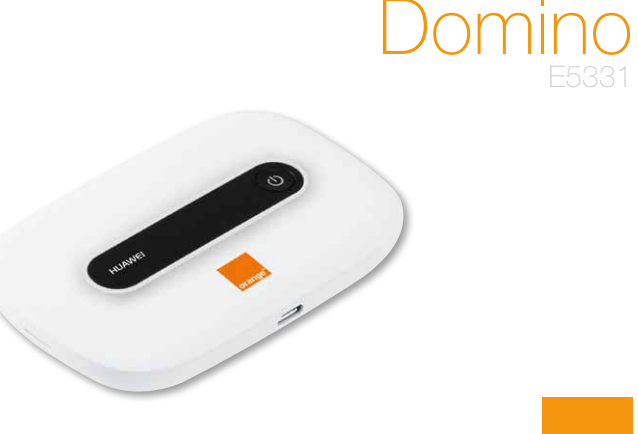

oranc

# bienvenue

Vous avez choisi Orange et le Domino et nous vous en remercions. Votre Domino utilise le meilleur de la technologie mobile pour vous permettre d'accéder à l'univers de l'Internet haut débit mobile.

Pour procéder à la mise en service de votre Domino, il vous suffit de disposer de celui-ci et d'un ordinateur équipé d'une connexion Wifi, ainsi que d'un navigateur Internet. L'installation est détaillée pour Windows XP® et Windows Vista®, Windows 7® et Mac OS X®, mais votre Domino est compatible avec la plupart des ordinateurs et tablettes personnels.

Afin de profiter au maximum des fonctionnalités de votre Domino, suivez attentivement les instructions contenues dans ce guide pour:

- effectuer l'installation de votre Domino et le connecter au réseau mobile,
- configurer votre ou vos ordinateurs / tablettes et les connecter à votre Domino à travers le réseau Wifi.

En quelques minutes, vous pourrez connecter au réseau mobile tous vos terminaux Wifi (ordinateurs, tablettes, téléphones, consoles de jeux...) et ainsi bénéficier de l'ensemble des services disponibles.

# table des matières

### contenu de la boîte

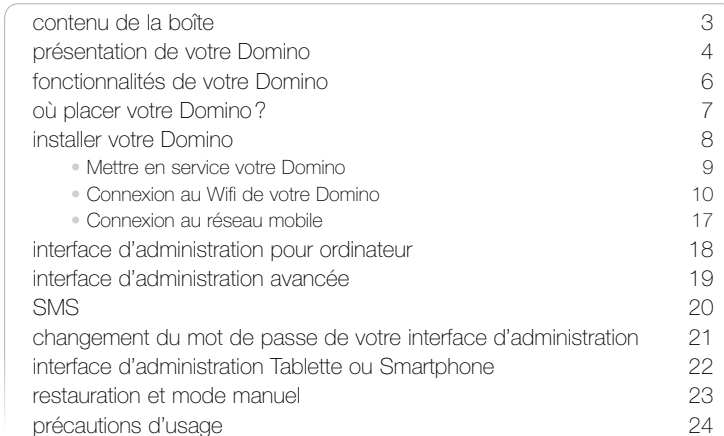

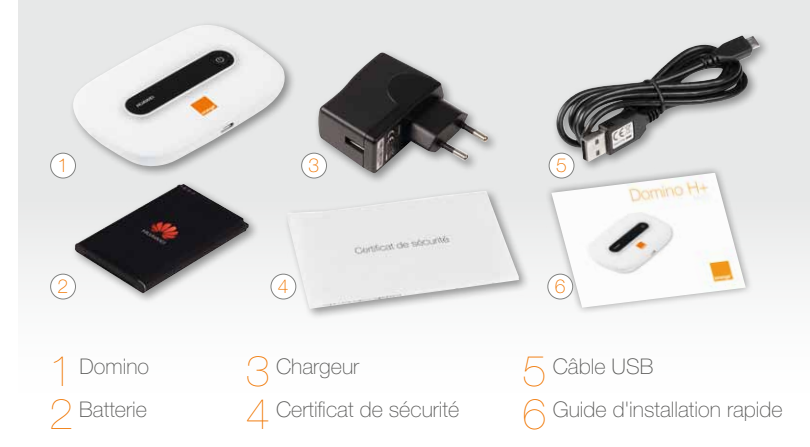

# présentation de votre Domino

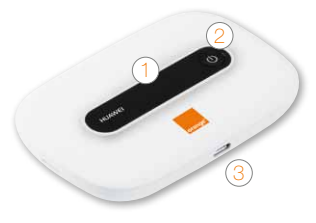

4

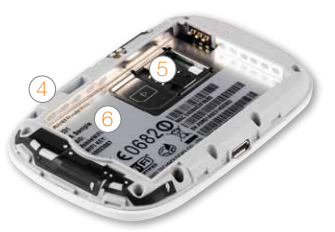

écran

2 bouton on/off

3 port micro USB

bouton «Reset» (remise à zéro)

5 emplacement carte SIM

6 SSID et Clé Wifi

| ( |       |        |     |   |
|---|-------|--------|-----|---|
|   | HUAWE | 2      | 3 4 | ψ |
|   |       | orange |     |   |

1 indicateur de la qualité de signal vert: Signal fort Signal faible orange: or rouge: Pas de signal 🔿 indicateur Wifi vert: Wifi activé C indicateur de batterie vert: Niveau de charge de la batterie suffisant vert clignotant: Signal faible Niveau de charge rouge: de la batterie faible / indicateur de SMS

vert: Nouveau message
vert clignotant: Boîte de réception pleine

# fonctionnalités de votre Domino

# Votre Domino est compatible avec les réseaux GPRS, EDGE, 3G, 3G+.

Votre Domino choisit automatiquement le réseau mobile le plus rapide, jusqu'à 21,6 Mbit/s<sup>(1)</sup>.

Votre Domino permet de connecter tous vos terminaux en Wifi<sup>(2)</sup> (802.11 b/g/n) pour leur fournir un accès Internet.

Votre Domino peut se connecter avec 8 terminaux Wifi simultanément, cependant Orange vous préconise un usage limité à 2 terminaux afin de garantir un débit de connexion satisfaisant.

Grâce au Wifi, connectez-vous de n'importe quelle pièce de votre domicile ou bureau sans contrainte.

(1) les débits indiqués sont théoriques, les débits réels dépendent de la capacité du réseau et la l'offre souscrite. (2) cet appareil, qui émet sur des fréquences partiellement harmonisées, est destiné à être utilisé dans toute l'Union Européenne sans restriction à l'intérieur des bâtiments. Il ne doit pas être utilisé en France à l'extérieur des bâtiments jusqu'au 30 juin 2012.

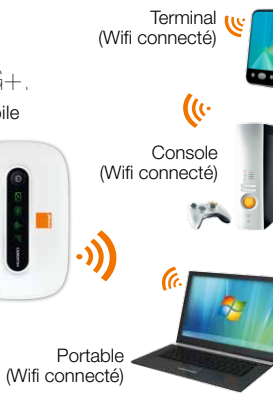

# où placer votre Domino?

Votre Domino vous permet de bénéficier du haut débit mobile en utilisant la puissance du réseau mobile. Afin de tirer profit au maximum des fonctionnalités avancées de votre Domino, veuillez suivre les recommandations suivantes :

Veillez à positionner votre Domino dans un lieu de votre habitation permettant d'obtenir une bonne qualité de réception du réseau mobile, par exemple près d'une fenêtre. Vous pouvez vous en assurer en vous référant à l'indicateur de la qualité du signal (a).

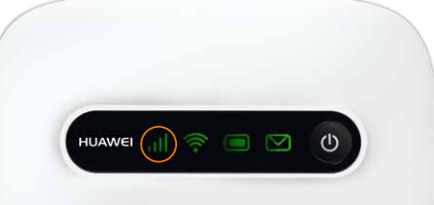

# installer votre Domino

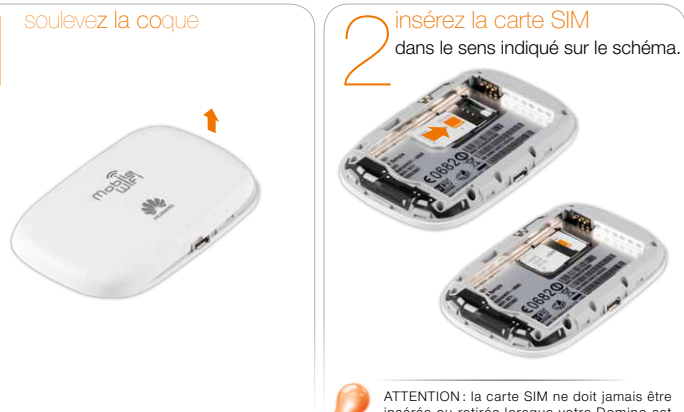

ATTENTION : la carte SIM ne doit jamais être insérée ou retirée lorsque votre Domino est sous tension

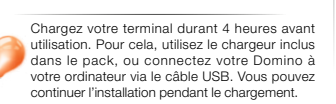

Refermez la coque de votre Domino.

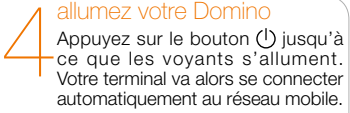

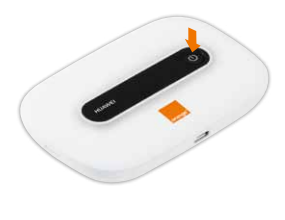

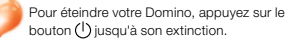

# installer votre Domino

La suite de l'installation dépend du type d'équipement que vous souhaitez utiliser avec votre Domino :

| Ordinateurs             |    |
|-------------------------|----|
| Windows 7               | 11 |
| Windows Vista           | 12 |
| Windows XP              | 13 |
| Mac OS X                | 14 |
| Smartphone ou tablette. |    |
| iPhone / iPad           | 15 |
| Androïd                 | 16 |

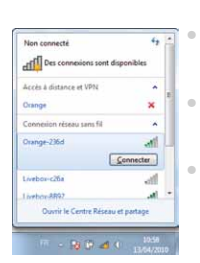

#### connexion en Wifi Windows 7®

#### Assurez-vous que le Wifi est activé sur votre ordinateur et que votre Domino est bien allumé.

| Cliquez sur  | les          | réseaux sans-fil disponibles qui se trouvent dans la barre |  |
|--------------|--------------|------------------------------------------------------------|--|
| les taches   | a <b>d</b> . | , puis sélectionnez le nom de réseau « Domino-XXXX »       |  |
| jui se trouv | e ir         | iscrit au dos de votre Domino.                             |  |

Entrez alors la clé de sécurité (clé Wifl) inscrite au dos de votre Domino (en majuscule, sans espace), puis cliquez sur « OK ». SSID : Domino-XXXX Clé Wifi: 01234567

Pour vous connecter à Internet passez à l'étape 6
« Connexion au réseau mobile » page 17

#### connexion en Wifi Windows Vista®

Assurez-vous que le Wifi est activé sur votre ordinateur et que votre Domino est bien allumé.

#### connexion en Wifi Windows XP®

Assurez-vous que le Wifi est activé sur votre ordinateur et que votre Domino est bien allumé.

Sélectionnez « Connexion réseau sans fil » adans la barre des tâches Windows, faites un clic droit de souris et sélectionnez « Afficher les réseaux sans fil disponibles ».

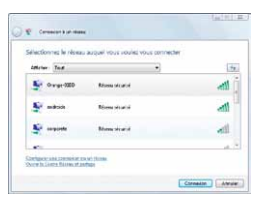

Sélectionnez le réseau sans fil (SSID) « Domino-XXXX » qui se trouve inscrit au dos de votre Domino puis cliquez sur « Connexion ».

SSID : Domino-XXXX

Clé Wifi:

01234567

- Entrez alors la clé Wifi inscrite au dos de votre Domino (en majuscule, sans espace).
- Une fois la connexion effectuée, gardez les paramètres proposés et cliquez sur « Fermer ».
- Pour vous connecter à Internet passez à l'étape 6 « connexion au réseau mobile » page 17

| onnexions reseau                                |                                                                                                    |
|-------------------------------------------------|----------------------------------------------------------------------------------------------------|
| r Edition Allichage                             | e Favoris Cutilis A 🍟 🍂                                                                                                    |
| Presidente - 🔘                                  | - 🧷 🔎 Rechercher 🤎                                                                                                    |
| 💷 🜊 Connexions réss                             | ны 💌 🛃 ОК                                                                                                    |
| listant                                         |                                                                                                    |
| Assistant Assist<br>Figuration Nouve            | ant .                                                                                                    |
| ecau local ou Interne<br>2<br>Cthurnet Wat      | t à haufe vitesse<br>Désetiver<br>Alfaber lès réseaux sans fil dispondé<br>Statut                                                                                  |
| scau local ou Interne<br>2. (1)<br>Ethernet Wit | t à haute vitesse<br>Disather<br>Affahre les réseaux sans fit dispondé<br>Réparer                                                                                  |
| scaulocal ou Interne<br>2. 8<br>Ethernet Wit    | t à haute vitesse<br>Dévotiver<br>Affahre les réseaux sans fit discondé<br>Statut<br>Répare<br>Commisses de port                                                   |
| iscau local ou Interne<br>2. Si<br>Ethernet Wet | t à haute vitesse<br>Désether<br>Affair les steaux san fi doorde<br>Statut<br>Récer<br>Correctors de part<br>Orier un recourd<br>Orier un recourd                  |
| scaulocal ou Interne                            | t à haufe vitesse<br>Désative<br>Affaire les inseaux seus if describé<br>Skatut<br>Réper<br>Connetions de port<br>Connetions de port<br>Cerre un recourd<br>Secont |

- Allez dans le menu « Démarrer » > « Paramètres » > « Panneau de configuration ».
- Sélectionnez « Connexions réseau », faites un clic droit de souris et sélectionnez « Afficher les réseaux sans fil disponibles ».
- Dans la liste des réseaux sans fil, double-cliquez sur le nom du réseau (SSID) « Domino-XXXX » qui se trouve inscrit au dos de votre Domino.
- Entrez alors la clé Wifi inscrite au dos de votre Domino (en majuscule, sans espace).
- SSID : Domino-XXXX Clé Wifi : 01234567
- Pour vous connecter à Internet passez à l'étape 6 « Connexion au réseau mobile » page 17

#### connexion en Wifi Mac OS X®

connexion en Wifi iOS®

Assurez-vous que le Wifi est activé sur votre ordinateur et que votre Domino est bien allumé.

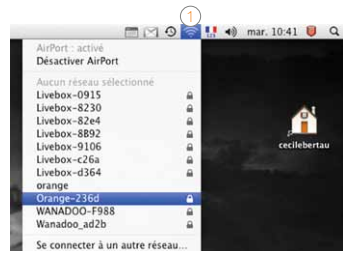

Cliquez sur le menu AirPort (1) puis sélectionnez le nom de réseau (SSID) « Domino-XXXX » qui se trouve inscrit au dos de votre Domino .

- Saisissez la clé Wifi inscrite au dos de votre Domino (en majuscule, sans espace), puis cliquez sur « OK ».
  SID : Domino-XXXX Clé Wifi: 01234567
- Pour vous connecter à Internet passez à l'étape 6 « Connexion au réseau mobile » page 17

| - 1.9                                                                                                    | 19.29                |          |
|----------------------------------------------------------------------------------------------------|----------------------|----------|
| Puiglagea                                                                                                    | Planaux Wi-Fi        |          |
| Avian (0.0)                                                                                                    |                      |          |
|                                                                                                    | W1-F1                | <b>.</b> |
| Notifications                                                                                                  | Charleseed un réseau |          |
| Beruice de localisation inc                                                                                    | Livebox 1096         | -* 0     |
| Operateur                                                                                                    | Livebox-3338         |          |
| Developes had deben                                                                                            | Livebox-624a         |          |
| Landingshi at land d'daran                                                                                     | Livebox-9044         |          |
| Cadre photo                                                                                                    | Dveloe-8166          |          |
| Général                                                                                                    | Livebox-alcii        |          |
| Charl                                                                                                    | Crange exact         |          |
| Ball Contacts Colorabiler                                                                                      | Livebox-4180         |          |
| And Second second second second second second second second second second second second second second second s | Livebox-db64         |          |
| Taxa Tura                                                                                                    | Livebox-4071         |          |
| Rafesi .                                                                                                    | Livebox-Has          |          |
|                                                                                                    | Moto VAP2400         |          |
| Analyse .                                                                                                    | or ange              | * 0      |

- Affichez la liste des réseaux Wifi: « Réglages » > « Wifi » Touchez ensuite le nom (SSID) de votre Domino.
- Entrez le mot de passe (clé Wifi), puis touchez « rejoindre »
- Pour vous connecter à Internet passez à l'étape 6 « Connexion au réseau mobile » page 17

#### connexion en Wifi Androïd®

Exemple d'une connexion sous Android 3.0. Suivant le modèle de votre Tablette / Smartphone la description peut différer.

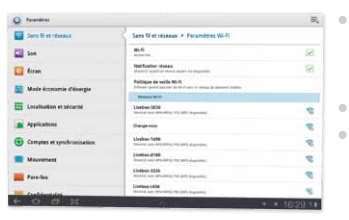

Affichez la liste des réseaux Wifi: « Applications » > « Paramètres » > « Sans fil et réseaux » > « Paramètres Wifi » Touchez ensuite le nom (SSID) de votre Domino

Entrez la clé Wifi du domino.

Pour vous connecter à Internet passez à l'étape 6 « Connexion au réseau mobile » page 17

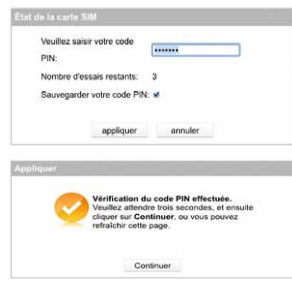

connexion au réseau mobile

- Ouvrez votre navigateur Internet. Si le code PIN n'est pas entré, vous serez automatiquement redirigé vers une page de configuration.
- Entrez le code PIN de votre carte SIM et cliquez sur « Valider ». Ce code est par défaut « 0000 » (quatre fois zéro). Veuillez noter que la carte SIM sera bloquée après 3 mauvais essais.
- Cliquez sur « Appliquer ».
- Lorsque votre Domino est connecté au réseau mobile, l'indicateur de qualité de signal est vert.
  Afin de vous assurer que votre Domino fonctionne, veuillez ouvrir une nouvelle page de navigateur Internet.
- Votre Domino est désormais fonctionnel. Vous pouvez dès à présent bénéficier du haut débit mobile.

# interface d'administration pour ordinateur

# interface d'administration avancée

Connectez-vous à l'interface d'administration : ouvrez votre navigateur Internet et entrez l'adresse http://wifimodem.orange (ou http://192.168.1.1).

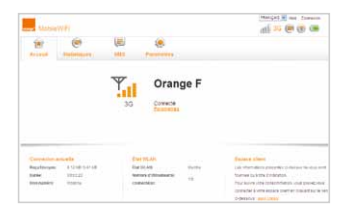

Entrez votre mot de passe, par défaut « admin », puis cliquez sur « Connexion ». Vous aurez accès:

- aux informations de connexion
- un lien direct à votre suivi conso
- au nombre de SMS non-lu(s)
- au nombre d'utilisateur(s) connecté(s)

(1) raccourci compatible Windows XP®, Windows Vista®, Windows 7®

En branchant votre Domino au port USB de votre ordinateur (grâce au câble USB fourni), vous serez invité à installer un raccourci (1) vous permettant d'accéder rapidement et

simplement à cette interface d'administration

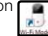

Cette interface d'administration avancée vous permettra entre autres de :

| MpbleW(P)                                                                           |              |                     |                  |                      | dt 30 @ @ |  |           |
|-------------------------------------------------------------------------------------|--------------|---------------------|------------------|----------------------|-----------|--|-----------|
| (B)<br>Accessib                                                                     | (Bart af bar |                     | 100              | Parameters           |           |  |           |
| Configuration replies<br>Connection & loss & 0<br>WLAN 0                            |              | Gestion Du Code PIN |                  |                      |           |  |           |
| Parties<br>Time P Late                                                              | <b>nii</b>   | 0                   | Deniel<br>Techni | ing<br>nan madarikan | ,         |  |           |
| Senaurona Del<br>República Del<br>Paramenas DEZ<br>Paramenas DER<br>Paramenas Linit | une:<br>Liù  |                     |                  |                      |           |  | Approve - |
| Systems                                                                             |              | 0                   |                  |                      |           |  |           |

changer votre code PIN: « Paramètres » > « Sécurité » > « Gestion du code PIN » envoyer et recevoir des SMS configurer des options avancées

(réservées aux experts)

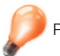

Pensez à quitter l'interface d'administration avancée en cliquant sur « Sortie »

# SMS

Votre Domino vous permet de gérer vos SMS à partir de l'interface utilisateur dédiée.

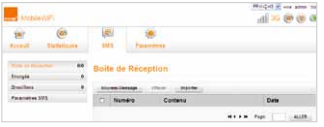

Notification

Lorsque vous recevez un SMS : une enveloppe apparaît sur l'écran du Domino

Gestion des SMS

Afin d'accéder à la page d'administration, veuillez entrer l'adresse http://wifimodem.orange (ou http://192.168.1.1).

Entrez votre mot de passe (par défaut « admin »). La section SMS vous offre la possibilité de gérer la lecture et l'envoi de SMS à partir de cette interface. Academy Processes
Academy Processes
Academy Processes
Academy Processes
Academy Processes
Academy Processes
Academy Processes
Academy Processes
Academy Processes
Academy Processes
Academy Processes
Academy Processes
Academy Processes
Academy Processes
Academy Processes
Academy Processes
Academy Processes
Academy Processes
Academy Processes
Academy Processes
Academy Processes
Academy Processes
Academy Processes
Academy Processes
Academy Processes
Academy Processes
Academy Processes
Academy Processes
Academy Processes
Academy Processes
Academy Processes
Academy Processes
Academy Processes
Academy Processes
Academy Processes
Academy Processes
Academy Processes
Academy Processes
Academy Processes
Academy Processes
Academy Processes
Academy Processes
Academy Processes
Academy Processes
Academy Processes
Academy Processes
Academy Processes
Academy Processes
Academy Processes
Academy Processes
Academy Processes
Academy Processes
Academy Processes
Academy Processes
Academy Processes
Academy Processes
Academy Processes
Academy Processes
Academy Processes
Academy Processes
Academy Processes
Academy Processes
Academy Processes
Academy Processes
Academy Processes
Academy Processes
Academy Processes
Academy Processes
Academy Processes
Academy Processes
Academy Processes
Academy Processes
Academy Processes
Academy Processes
Academy Processes
Academy Processes
Academy Processes
Academy Processes
Academy Processes
Academy Processes
Academy Processes
Academy Processes
Academy Processes
Academy Processes
Academy Processes
Academy Processes
Academy Processes
Academy Processes
Academy Processes
Academy Processes
Academy Processes
Academy Processes
Academy Processes

défaut dès la première utilisation.

Pour cela, entrez l'adresse http://wifimodem.orange dans votre navigateur. Puis entrez votre mot de passe (par défaut « admin »).

Rendez-vous ensuite dans l'onglet « Paramètres », cliquez sur « Système » puis « modifier le mot de passe ».

Entrez le mot de passe actuel (par défaut « admin »),

puis le nouveau mot de passe que vous souhaitez ajouter (à 2 reprises). Confirmez ce changement en cliquant sur le bouton « Appliquer ».

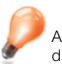

ASTUCE: pensez à vérifier régulièrement vos SMS. Orange pourra vous envoyer des messages d'information par ce biais.

#### changement du mot de passe de votre interface d'administration

Pour des raisons de sécurité, nous vous invitons à changer votre mot de passe par

### interface d'administration Tablette ou Smartphone

Lorsque vous connectez un Smartphone au Domino, il est possible d'accéder à une interface d'administration du Domino spécialement conçue pour ce type d'écran. Pour cela, entrez l'adresse http://wifimodem.orange (ou http://192.168.1.1) dans votre navigateur.

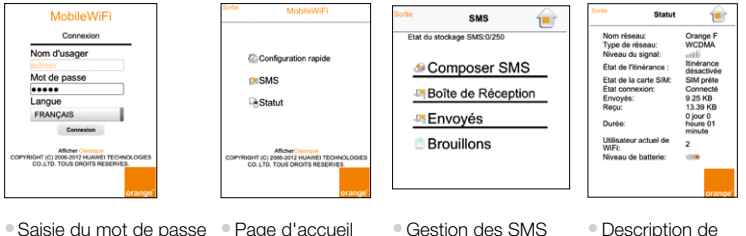

d'administration (par défaut « admin ») Gestion des SMS

Description de l'état de votre Domino

### restauration et mode manuel

En cas de besoin vous avez la possibilité de revenir aux réglages initiaux sortie d'usine. Pour cela, lorsque votre terminal est allumé, appuyez sur le bouton « RESET » (situé sous la coque) jusqu'à ce que tous les indicateurs soient éteints. Les réglages usine seront ainsi restaurés.

Tous les paramètres enregistrés seront effacés et remplacés par leurs valeurs par défaut.

Par défaut, votre terminal se déconnecte automatiquement après 5 minutes d'inactivité (aucun envoi de données vers Internet détecté).

Dans le cas où vous avez opté pour le mode « connexion manuelle », veuillez suivre les étapes ci-dessous.

Tapez « http://wifimodem.orange » (ou « http://192.168.1.1 ») dans la barre d'adresse de votre navigateur. Si nécessaire entrez votre mot de passe d'administration (« admin » par défaut), puis cliquez sur « Connexion ».

Si vous utilisez un ordinateur, dans l'onglet « Connexion », cliquez sur le bouton « Connecter » ou « Déconnecter »

Si vous utilisez un mobile: touchez « Statut » puis le bouton « Déconnecter » ou

« Connecter » au bas de la page.

Vous pouvez changer les paramètres de connexion à partir de l'interface d'administration dans l'onglet « Paramètres »

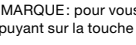

REMARQUE: pour vous déconnecter, vous pouvez aussi éteindre votre Domino en appuyant sur la touche (1) jusqu'à l'apparition du logo Orange à l'écran.

# précautions d'usage

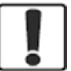

N'allumez pas votre terminal guand son utilisation est interdite ou guand elle peut 61 63 causer des interférences ou un danger.

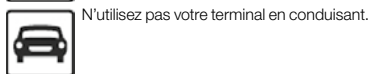

Suivez les règles ou les règlements des services médicaux et des hôpitaux. Éteignez votre terminal lorsqu'il est près d'appareils médicaux.

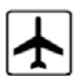

Éteignez votre terminal dans l'avion. Le  $\mathbf{B}$ terminal peut causer des interférences susceptibles de perturber les signaux de l'avion.

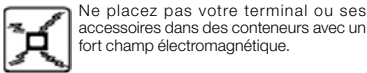

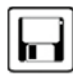

Ne placez pas de médias de stockage magnétiques près de votre terminal. La radiation du terminal peut effacer les informations stockées.

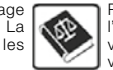

Éteignez votre terminal près des dispositifs électroniques de haute précision. Le terminal peut affecter la performance de ces dispositifs.

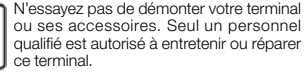

Ne mettez pas votre terminal dans un endroit à haute température ou ne l'utilisez pas dans un endroit avec un gaz inflammable comme dans une station d'essence.

Gardez votre terminal et ses accessoires hors de portée des enfants. N'autorisez pas l'utilisation de votre terminal par des enfants sans surveillance.

Utilisez seulement des batteries et des chargeurs conformes pour éviter une explosion.

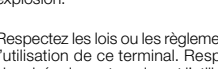

Respectez les lois ou les règlements pour l'utilisation de ce terminal. Respectez la vie privée des autres durant l'utilisation de votre terminal.

#### Le taux de DAS(1) de votre Domino est de 0.863 W/ka@10g

#### Conseils d'utilisation pour réduire le niveau d'exposition du consommateur aux rayonnements :

- De manière générale et plus particulièrement lors d'une communication, il est recommandé d'éloigner votre Domino, connecté à l'ordinateur, du ventre des femmes enceintes ou du bas du ventre des adolescents.
- Il est également conseillé d'utiliser votre Domino dans de bonnes conditions de réception.

#### Mesures de sécurité:

L'usage de votre Domino est interdit dans certains lieux: avions, hôpitaux, stations-service et les garages professionnels.

I est donc impératif de respecter scrupuleusement les consignes de sécurité et de déconnecter votre Domino lorsque cela est requis.

- Par ailleurs, pour éviter les risques d'interférences, les personnes porteuses d'implants électroniques (stimulateurs cardiagues, pompes à insuline, neurostimulateurs...) doivent conserver une distance d'au moins 15 centimètres entre le Domino connecté à l'ordinateur et l'implant.
- Déclaration de conformité aux exigences essentielles : votre Domino est conforme aux exigences essentielles définies par la directive 1999/5/CE du 9 mars 1999, concernant les équipements hertziens et les équipements terminaux de télécommunications et la connaissance mutuelle de leur conformité.
- (1) Valeur DAS la plus élevée pour ce modèle de terminal et pour une utilisation connectée à un ordinateur, communiauée par le constructeur. Le DAS, exprimé en W/kg, quantifie le niveau d'exposition aux ondes électromagnétiques et permet de vérifier la conformité des Terminaux à la réglementation française et européenne qui impose

que celui-ci soit inférieur à 2 W/kg. Pour en savoir plus : www.WHO.int/fr www.radiofréquences.gouv.fr www.orange.fr

- Si vous êtes client d'une offre mobile Orange, les conditions du SAV mobile Orange 24 mois sont disponibles en point de vente et sur orange.fr > repères mobile > documentation et tarifs
- Si vous êtes client d'une offre Orange Business Services, les conditions du SAV échange express sont disponibles sur orange-business.com > mobilité > mobiles et accessoires > services et options > SAV pour les mobiles